#### SAMSUNG

### **Galaxy Watch**

# eSIM Guía de activación / desactivación

**Conexión4G con eSIM** Realiza y recibe llamadas con total libertad desde tu muñeca

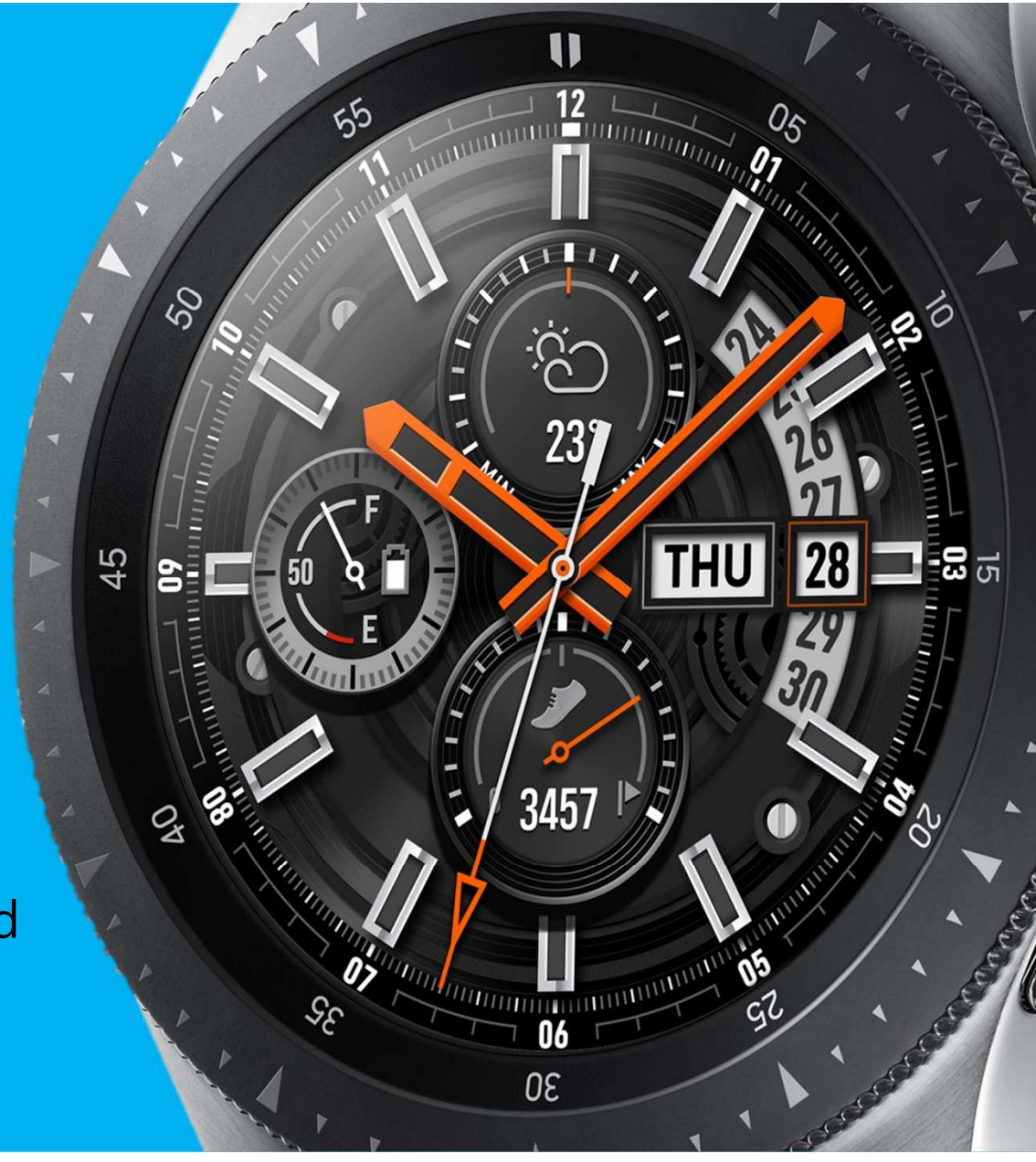

### Antes de empezar

- Necesitas un teléfono con Android 5.0 o superior y RAM 1.5 GB o superior / iPhone 5 o superiorcon iOS 9 o superior.
- • En tu teléfono, ve a Ajustes -> Conexiones -> Bluetooth y asegúrate de que está activado
- Asegúrate también de que tu teléfono está conectado vía Wi-Fi o red 4G/3G y que la SIM de tu teléfono es Movistar
- • Necesitarás que Galaxy Watch esté cargado

Si ya estás usando Galaxy Watch pero quieres usarlo en distinto teléfono, desde el reloj ve a Galaxy Watch ajustes -> Conectar a Nuevo teléfono.

### Como activar LTE

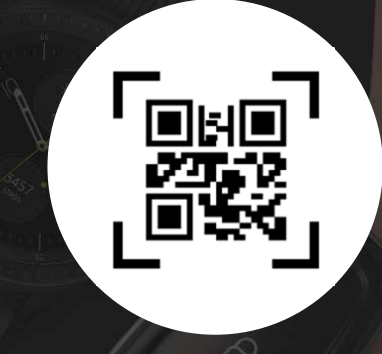

Activación con código QR

# 1. Activación de la eSIM

#### Enciende tu Galaxy Watch

A. . Asegúrate de que está cargado

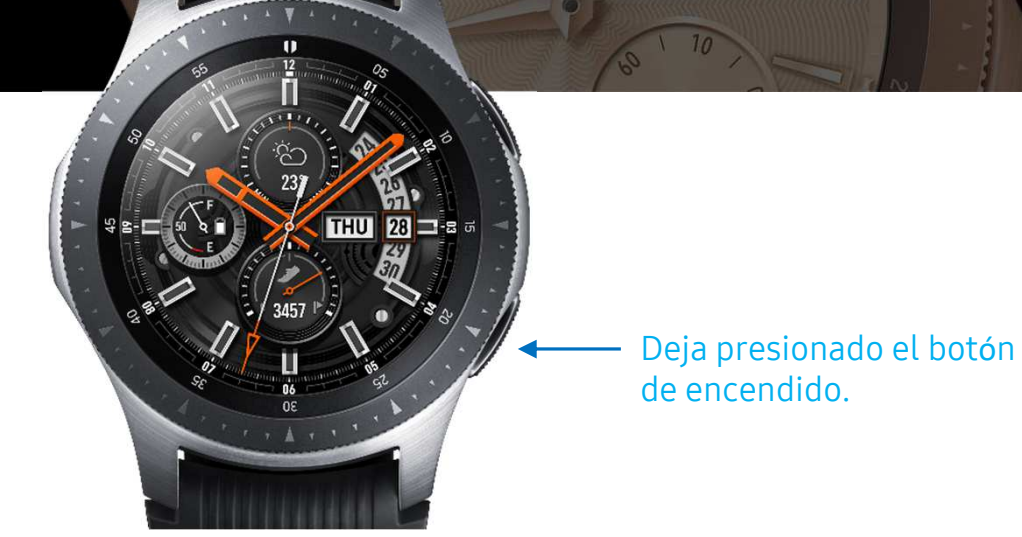

Desacarga la aplicación "Galaxy wearable"

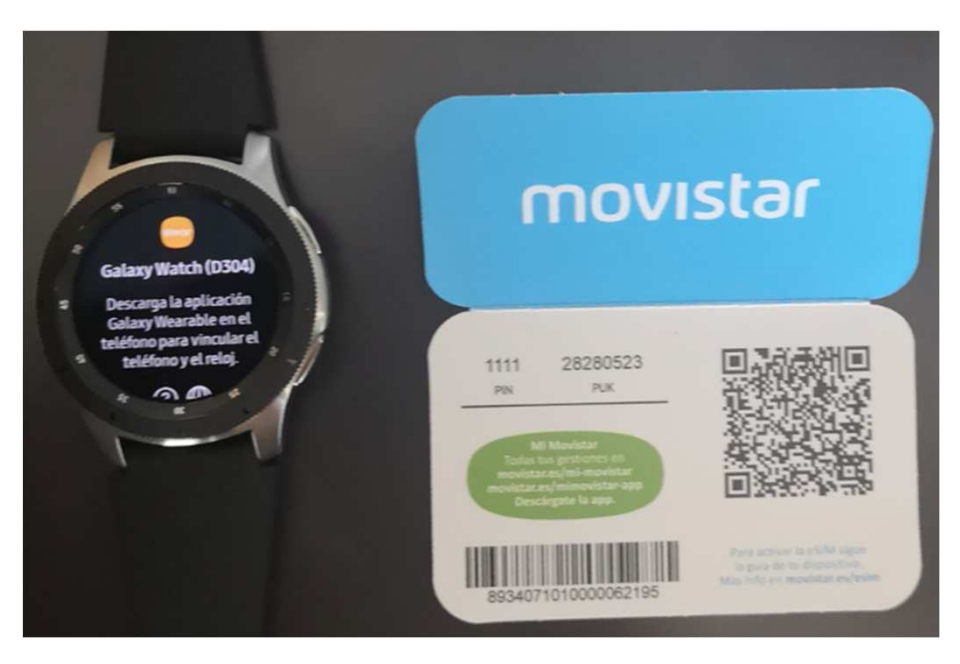

# 1. Activación de la eSIM

### Abre la aplicación Galaxy Wearable desde tu teléfono

A. A. Se puede descargar "Galaxy Wearable" desde Samsung Galaxy Apps o Google Play

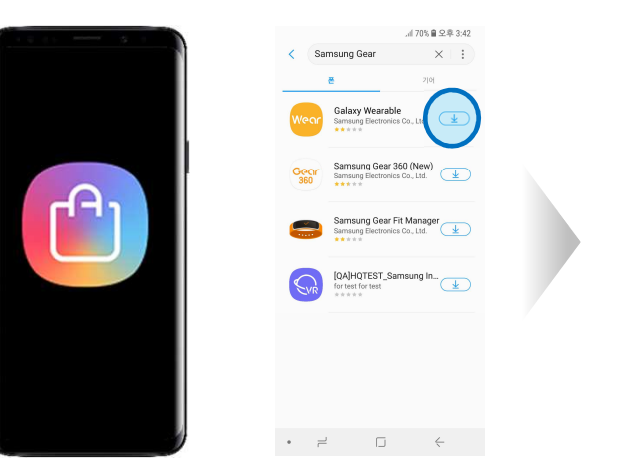

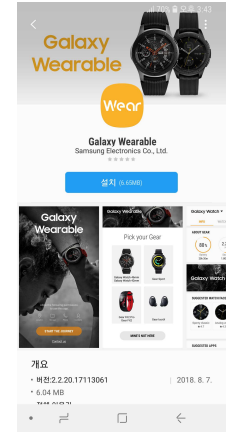

### **Conectar Galaxy Watch**

- A. Acerca el Galaxy watch a tu teléfono.Pulsca conectar a Nuevo wearable
- B. Asegúrate de tener cerca tu teléfono y tu Galaxy Watch hasta completar todos los pasos

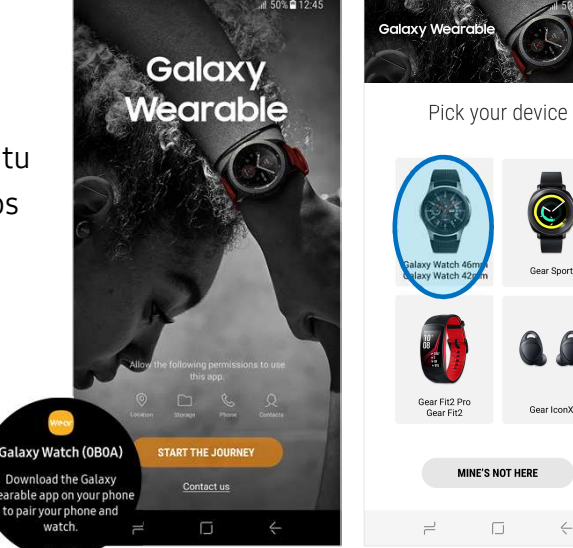

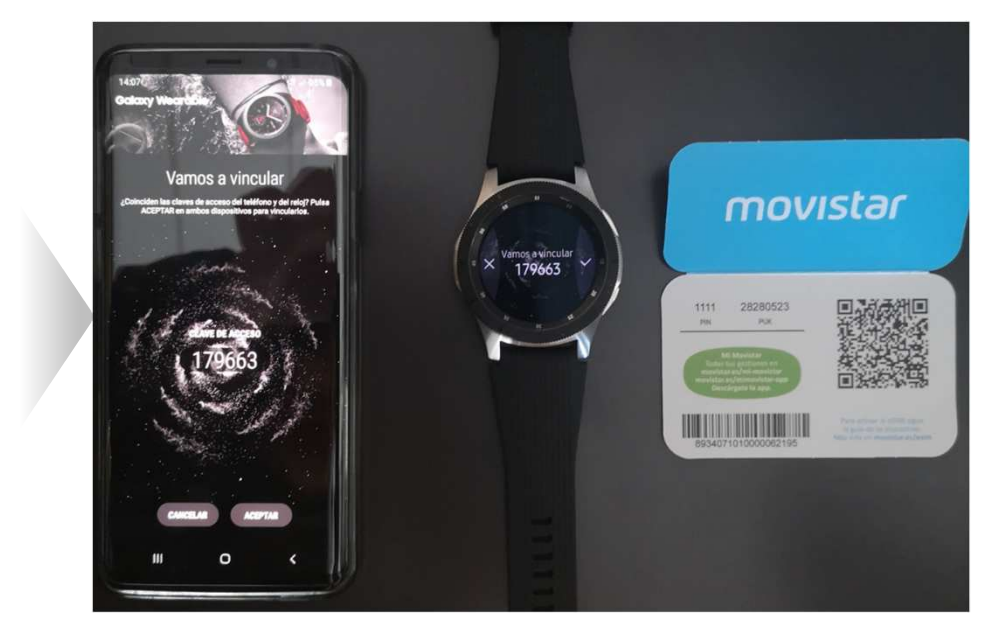

#### Conexión a la red con código QR

- Α. Espera a que encuentre redes móviles.
- Selecciona "Usar código" para activación mediante escaneo de código QR y permitir fotos. Β.
- Sitúa el código QR de tu tarjeta eSIM de Movistar y lo escaneará automáticamente. C.

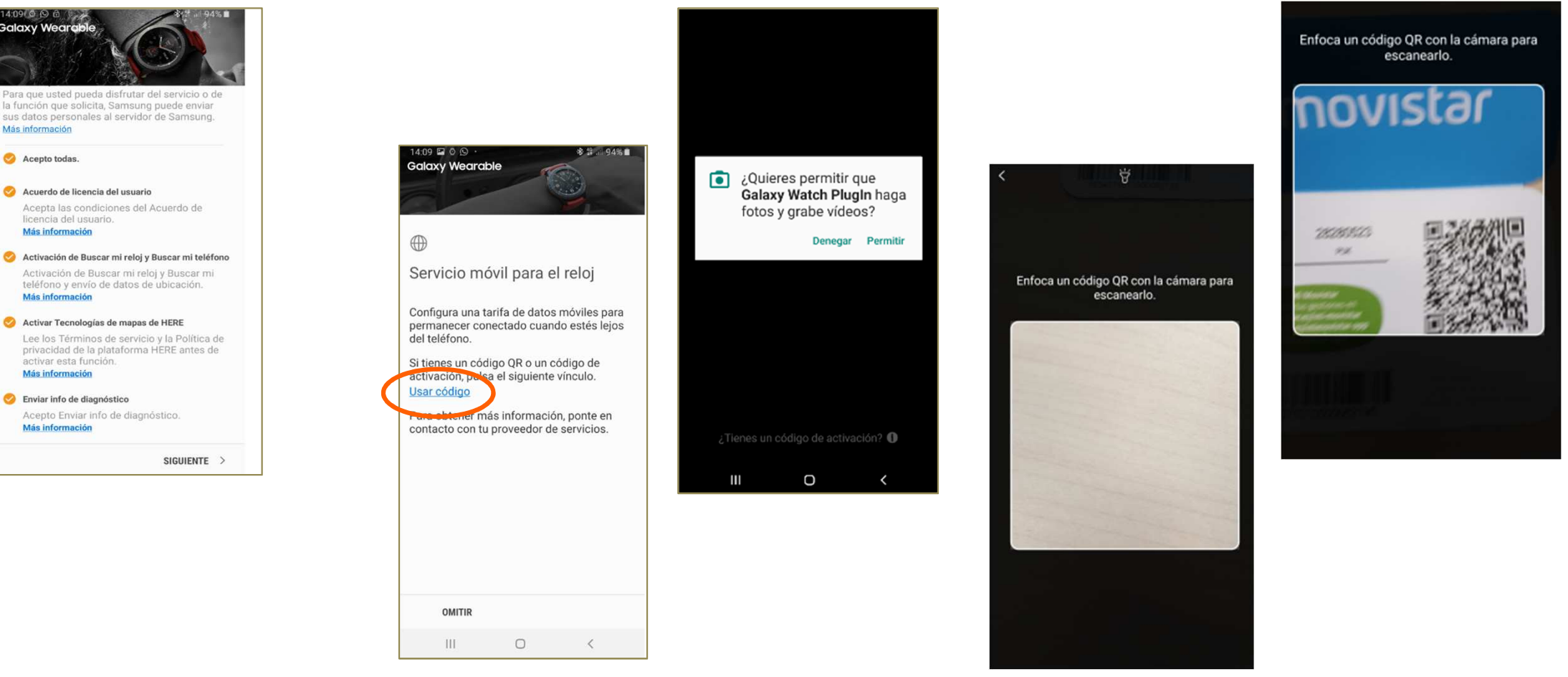

### Acepta los términos y condiciones

Galaxy Weard

Más información

Acepto todas.

🤣 Acuerdo de licencia del usuario

licencia del usuario. Más información

Más información

activar esta función

Enviar info de diagnóstico

Más información

Más información

Activar Tecnologías de mapas de HERE

Acepto Enviar info de diagnóstico.

#### Proceso completado

- A. Conectar.
- B. Una vez completado: Ahora puedes recibir/realizar llamadas desde Galaxy
- C. Si tienes algún problema, por favor contacta con el servicio técnico de Samsung

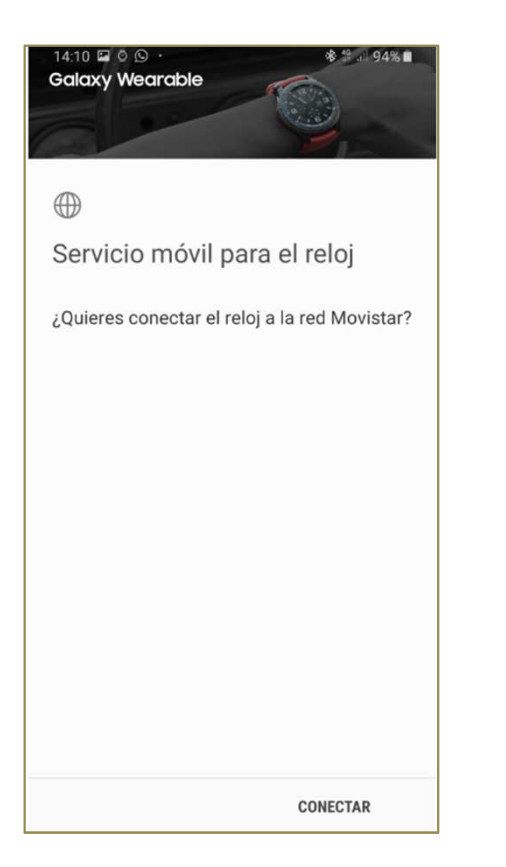

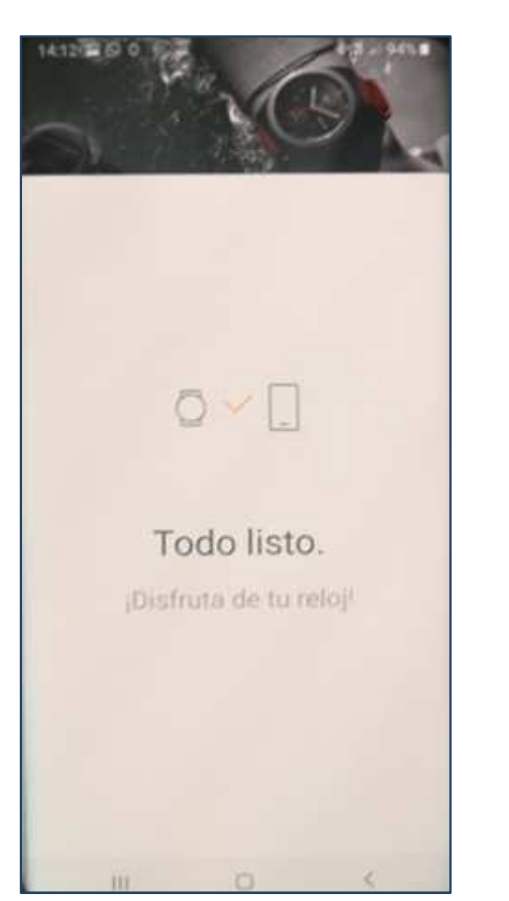

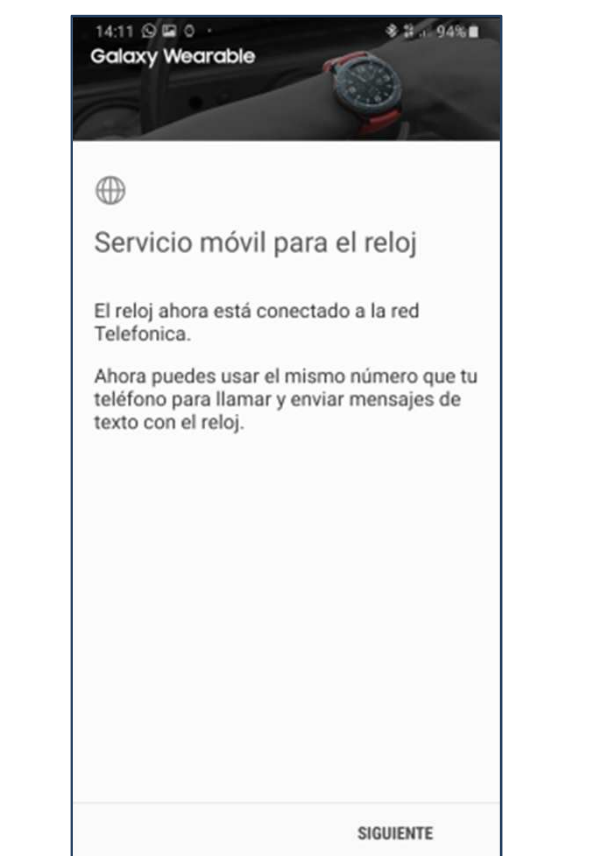

| 14:23    | 30888              | ♦ 11 4 92% ■                                    |           |  |  |
|----------|--------------------|-------------------------------------------------|-----------|--|--|
| Galo     | axy Wat            |                                                 |           |  |  |
|          | INFO               | ESFERAS DE RE                                   | AJUSTES   |  |  |
|          | despert            | ar, No molestar                                 |           |  |  |
| Ð        | Añadi<br>Pistas d  | r contenido al relo<br>de música, imágenes      | j         |  |  |
| <u>_</u> | Enviar<br>Mensaje  | r solicitudes de au<br>es, Envío con retardo    | xilio     |  |  |
| Q        | Buscar<br>Buscar   | i <b>r mi reloj</b><br>mi reloj, Bloqueo de rea | ctivación |  |  |
| 0        | Conex<br>Conecta   | <b>tión del reloj</b><br>ado por Bluetooth      |           |  |  |
| e        | Redes<br>Añadir, a | móviles<br>administrar                          |           |  |  |
| C        | Galax              | y Apps                                          |           |  |  |
|          | Sams               | ung Health                                      |           |  |  |
| PKY/     | Sams               | ung Pay                                         |           |  |  |
| ×        | Smart              | Things                                          |           |  |  |
| 0        | Acerc<br>Informa   | a del reloj<br>Ición del reloj                  |           |  |  |
| 1        | Acerc              | a de Galaxy Weara                               | able      |  |  |
|          | 111                | 0                                               | <         |  |  |

# 2. Eliminar eSIM desde el Watch

### 1.- Ve a Ajustes

 A. . Puedes acceder desde el menú de aplicaciones o des de los ajustes rápidos deslizando desde la parte superi or de la pantalla.

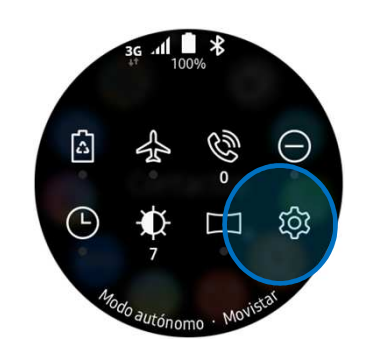

— Icono de ajustes.

#### 2. Selecciona la opción conexiones

- A. Después debe seleccionar Redes móviles
- B. Selecciona ""eliminar todas las redes

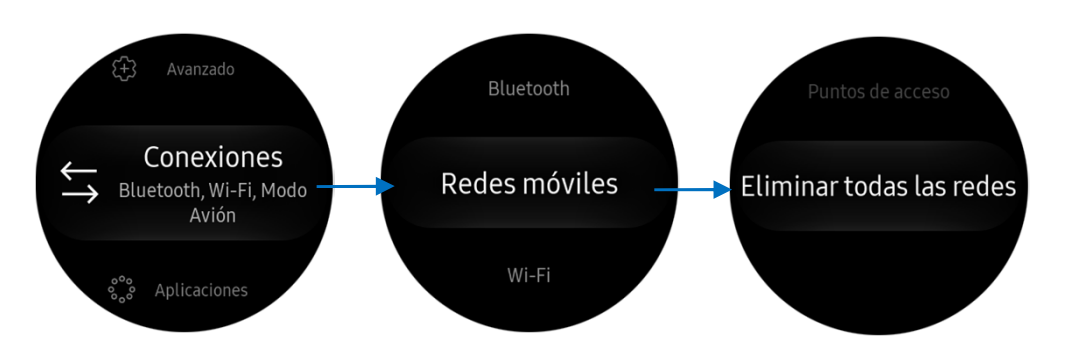

#### 3. Confirma que quieres eliminar la eSIM

A. Aparece el siguiente texto de confirmación

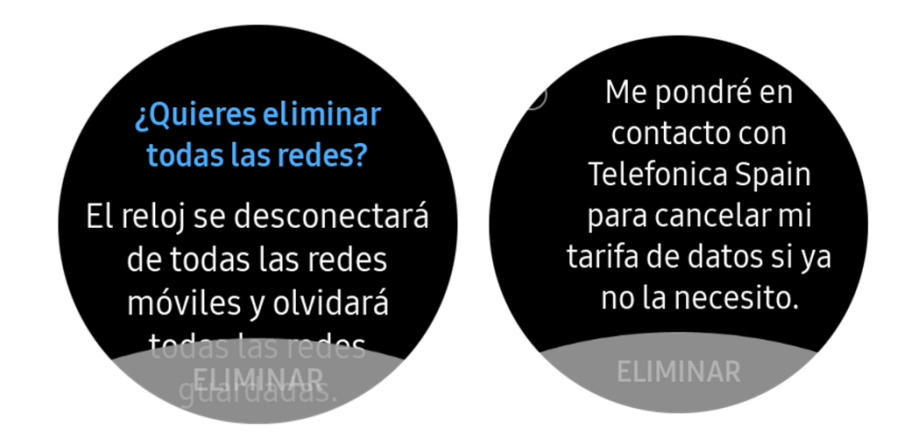

# 2. Eliminar eSIM desde el Smartphone

#### 1.- Ve a la aplicación Galaxy Wear

A. Selecciona la opción redes Móviles

| <b>i</b> •:                                                                                                    | ō                     | 🚸 🔃 👯 🎯 🙃 "II 32% 🗎 17                           |               | 7:14 |
|----------------------------------------------------------------------------------------------------|-----------------------|--------------------------------------------------|---------------|------|
| Gal                                                                                                    | axy Wa                | tch▼                                             |               | ÷    |
|                                                                                                    | INFO                  | ESFERAS DE RE                                    | AJUSTES       |      |
| τ <del>τ</del> 2                                                                                                    | Pulsar<br>despe       | dos veces botón Inicio<br>rtar, No molestar      | o, Gesto para |      |
| Þ                                                                                                    | <b>Añac</b><br>Pistas | lir contenido al re<br>de música, imágenes       | loj           |      |
| <u>/!\</u>                                                                                                    | Envia<br>Mensa        | ar solicitudes de a<br>ajes, Envío con retardo   | uxilio        |      |
| ā                                                                                                    | Busca<br>Busca        | e <b>ar mi reloj</b><br>r mi reloj, Bloqueo de r | eactivación   |      |
| 5                                                                                                    | Cone                  | exión del reloi<br>tado por Bluetooth            |               |      |
| e                                                                                                    | Rede<br>Añadir        | s móviles<br>, administrar                       |               |      |
|                                                                                                    | Gala                  | xy Apps                                          |               |      |
| A state of the state of the | Sam                   | sung Health                                      |               |      |
| ρογ                                                                                                    | Sam                   | sung Pay                                         |               |      |
| ంస్థిం                                                                                                    | Smai                  | rtThings                                         |               |      |
| Ö                                                                                                    | Acer                  | ca del reloj                                     |               |      |
| j                                                                                                    | Acer                  | ca de Galaxy Wea                                 | rable         |      |
| ۰                                                                                                    |                       |                                                  | $\langle$     |      |

#### 2. Elige la opcíon eliminar

## \* 🔃 🐳 🗑 🕤 💷 32% 🗎 17:14 🖬 🐮 🗿 🚥 REDES MÓVILES Red Telefonica Spain Eliminar

# 3. Confirma que quieres eliminar la eSIM

| < RE                                                                                                    | DES MÓVILES |          |          |  |  |  |                                                                                                    |  |
|----------------------------------------------------------------------------------------------------|-------------|----------|----------|--|--|--|----------------------------------------------------------------------------------------------------|--|
| Red                                                                                                    |             |          |          |  |  |  |                                                                                                    |  |
| Elimina                                                                                                    | ar          |          |          |  |  |  |                                                                                                    |  |
|                                                                                                    |             |          |          |  |  |  |                                                                                                    |  |
| ¿Quieres eliminar la red Telefonica<br>Spain?<br>El reloj ya no podrá conectarse a la red<br>Telefonica Spain. |             |          |          |  |  |  |                                                                                                    |  |
|                                                                                                    |             |          |          |  |  |  | Me pondré en contacto con<br>Telefonica Spain para cancelar mi<br>tarifa de datos si ya no la necesito. |  |
|                                                                                                    |             | CANCELAR | ELIMINAR |  |  |  |                                                                                                    |  |
|                                                                                                    |             |          |          |  |  |  |                                                                                                    |  |
|                                                                                                    |             |          |          |  |  |  |                                                                                                    |  |
|                                                                                                    |             |          |          |  |  |  |                                                                                                    |  |
|                                                                                                    |             |          |          |  |  |  |                                                                                                    |  |
|                                                                                                    |             |          |          |  |  |  |                                                                                                    |  |
|                                                                                                    |             | _        | 4        |  |  |  |                                                                                                    |  |